## Installing your FREE copy of Microsoft Office

- 1. Log in to your LC student email account
- 2. Click the Menu (waffle) button on the black bar across the top of the email window. (see below)

|   | Outlook       | ♀ Search                                   |  |  |  |  |
|---|---------------|--------------------------------------------|--|--|--|--|
| = | + New message | 📋 Empty folder 🛭 🖻 Mark all as read 🏷 Undo |  |  |  |  |
| ~ | Favorites     | ⊘ Drafts ★ Filter ∨                        |  |  |  |  |
|   | Inbox 11      | 2017                                       |  |  |  |  |

3. Locate the Office 365 link on the right side of the panel that appears. (see below)

|         | Office 365 → |                         |               | 6 | ŝ | ? | 5 | Q | 0, |
|---------|--------------|-------------------------|---------------|---|---|---|---|---|----|
| 1       |              | er 🕒 Mark all as read 🌱 | Undo          |   |   |   |   |   |    |
| Apps    |              | *                       | Filter $\vee$ |   |   |   |   |   |    |
| Outlook | OneDrive     |                         |               |   |   |   |   |   |    |

4. At the new screen, locate the Install Office link on the right side of the window. (see below)

| III Of | ffice 365        |         | ر<br>م   | Search |       |            |         |            |              | Q 🔅                   | ? | 0 |
|--------|------------------|---------|----------|--------|-------|------------|---------|------------|--------------|-----------------------|---|---|
|        | Good afte        | rnoon   |          |        |       |            |         | -          |              | Install Office $\vee$ |   | • |
|        | +                |         |          | w      | x     | P          | N       | 5          | <b>L</b> iji | N                     |   |   |
|        | Start new $\sim$ | Outlook | OneDrive | Word   | Excel | PowerPoint | OneNote | SharePoint | Teams        | Class<br>Notebook     |   |   |

## 5. Choose Office 365 apps from the drop-down list. (see below)

| Office 365       |         | ,<br>C   | ) Search |       |            |         |                       |                                                                                                    | Q             | ŝ | ? | 0        |
|------------------|---------|----------|----------|-------|------------|---------|-----------------------|----------------------------------------------------------------------------------------------------|---------------|---|---|----------|
| Good afte        | rnoon   |          |          |       |            |         |                       | Ir                                                                                                    | nstall Office | ~ |   | <u>^</u> |
| +                | o -     |          | w        | x     | P          | N       | $\overline{\uparrow}$ | Office 365 apps<br>Includes Outlook, OneDrive for Business,<br>Word, Excel, PowerPoint, and more.              |               |   |   |          |
| Start new $\sim$ | Outlook | OneDrive | Word     | Excel | PowerPoint | OneNote | $\rightarrow$         | Other install options<br>Select a different language or install other<br>anns available with your subscription |               |   |   |          |

6. Follow the instructions on the screen to complete the install.